# Istruzioni recupero password

Collegarsi a questo url https://gia.univr.it

## Cliccare su "nuova password" (link cerchiato)

Gestione Identità di Ateneo

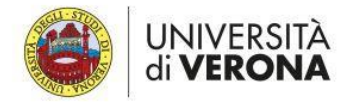

#### Interfaccia utente self-service

L'interfaccia utente self-service è disponibile a tutti gli utenti dell'Università di Verona e consente di effettuare le seguenti operazioni:

- Recuperare il nome utente dimenticato;
- Ottenere una nuova password per effettuare il primo accesso o per reimpostarla se l'hai dimenticata;
- Cambiare la password in conformità alle norme sulla password dell'Ateneo;
- Aggiornare le informazioni personali di contatto per le operazioni self-service;

Per ulteriori informazioni o per eventuali problemi di accesso ai servizi di ateneo, contattate i servizi informatici della vostra struttura di riferimento.

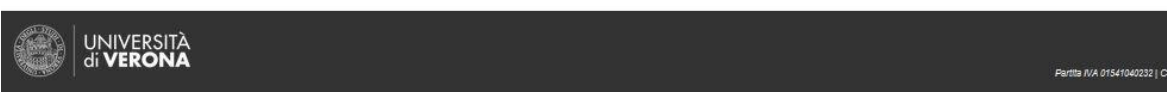

### Appare questa altra pagina

| Sestione Identità di Ateneo                                                                                                    |  |  |  |
|----------------------------------------------------------------------------------------------------|--|--|--|
| UNIVERSITÀ<br>di <b>VERONA</b>                                                                                                    |  |  |  |
| nserisci il nome utente usato per accedere ai servizi di ateneo e la nuova password che verrà impostata al termine delle operazioni di verifica:                                                  |  |  |  |
| Nome Utente                                                                                                    |  |  |  |
| id123abc                                                                                                    |  |  |  |
|                                                                                                    |  |  |  |
| Nuova password                                                                                                    |  |  |  |
| Topolino 125.                                                                                                    |  |  |  |
| Conferma nuova password                                                                                                    |  |  |  |
| Topolino123.                                                                                                    |  |  |  |
| Metodo di verifica dell'identità                                                                                                    |  |  |  |
| via e-mail                                                                                                    |  |  |  |
| \ Ovia SMS                                                                                                    |  |  |  |
| O di persona da un tecnico IT                                                                                                    |  |  |  |
|                                                                                                    |  |  |  |
| La verifica dell'identità con e-mail e sms avviene solo se sono stati impostati i valori di "e-mail privata per reset password" e "cellulare privato per reset password" nel proprio profilo GIA. |  |  |  |
|                                                                                                    |  |  |  |

### Inserire il proprio nome utente

Scegliere una password personale che soddisfi i requisiti di sicurezza (tra 8 e 32 caratteri, maiuscole minuscole, numeri e simboli, non puo essere il proprio nome o cognome o parti di esso)

Scegliere il metodo di verifica: con le prime due scelte (via email o via sms) il tutto avviene in autonomia se si è inserito un indirizzo email o un numero di telefono per il recupero password. Premere su "invia" (appare un avviso "Invio in corso, attendere...")

Vi compare poi la pagina di conferma approvazione password

| Gestione Identità di Ateneo                               |     |                                |                                                                                                    |
|-----------------------------------------------------------|-----|--------------------------------|----------------------------------------------------------------------------------------------------|
|                                                           |     | UNIVERSITÀ<br>di <b>VERONA</b> |                                                                                                    |
| Approva la nuova password                                 |     |                                |                                                                                                    |
| Inserite il pin ricevuto per approvare la nuova password: |     |                                |                                                                                                    |
|                                                           | PIN |                                |                                                                                                    |
|                                                           | 8   |                                | -                                                                                                    |
|                                                           |     | Invia Annulla                  |                                                                                                    |
|                                                           |     |                                |                                                                                                    |
| UNIVERSITÀ<br>di VERONA                                   |     |                                | Università di Verona<br>Via dell'Ardgilere, 8<br>37729 Verona<br>Partita IVA 01541040232   Codice Fiscale 93000970234 |
|                                                           |     |                                |                                                                                                    |

Inserite il pin arrivato via mail o tramite sms e premete "invia". Da questo momento in poi la password che avete scelto nelle schermate precedenti sarà attiva e funzionante.

Se invece non avete un indirizzo mail o telefono con cui fare il recupero password e avete scelto di fare l'attivazione password di persona da un tecnico IT vi compare questa schermata

| Gestione Identità di Ateneo                                                                                                    |                                                                                                    |
|----------------------------------------------------------------------------------------------------|----------------------------------------------------------------------------------------------------|
| UNIVERSITÀ<br>di <b>VERONA</b>                                                                                                 |                                                                                                    |
| Nuova password o password dimenticata?                                                                                         |                                                                                                    |
| Per approvare la tua nuova password, contatta i servizi IT d<br>struttura di appartenenza, facendo riferimento al'ID richiesta | ella tua<br>17067.                                                                                                  |
| Chiudi                                                                                                    |                                                                                                    |
| UNIVERSITÀ<br>di VERONA                                                                                                    | Università di Verona<br>Va deri Artgliere, 8<br>S7120 Verona<br>Partita //4.01541040232   coster Fueda a 3008017024 |

Prendete nota del nr ID richiesta e presentatevi con un documento di identità valido presso uno degli uffici dei tecnici informatici dei vari dipartimenti per farvi attivare la password.